# **Completing the Performance Management Process - Leaders**

This SOP gives step-by-step instructions of how to complete the performance management process as a leader, including calibration. This should be accurate for all fiscal years for annual performance reviews.

42 Steps <u>View most recent version</u>

Created by

Alex Drabik

Creation Date Mar 07, 2025 Last Updated Mar 18, 2025

### Click on "my tasks" in top right-hand corner to view inbox

| Sandbox - maryfreebed<br>On behalf of: Marny Wheeler |                                                                                               | X My Tests                                              |
|------------------------------------------------------|-----------------------------------------------------------------------------------------------|---------------------------------------------------------|
| Many Free Bod                                        | Q Search                                                                                      | e 🛃 🚱                                                   |
|                                                      |                                                                                               |                                                         |
| Hello                                                | There                                                                                         | It's Friday, March 7, 2025                              |
| Await                                                | ing Your Action                                                                               | Announcements                                           |
| E                                                    | Annual Performance Evaluation for April Fiscal 2025: Cindy Berends<br>My Tasks - 3 day(s) ago | Welcome to PolicyTecht! If<br>you have questions regard |
| E                                                    | Annual Performance Evaluation for April Fiscal 2025: Kacie Hartman<br>My Tasks - 3 day(s) ago |                                                         |
| E                                                    | Annual Performance Evaluation for April Fiscal 2025: Erin Canner<br>My Tasks - 3 day(s) ago   | Important Dates                                         |
| <b>a c</b>                                           | to My Tasks.(7)                                                                               |                                                         |
| Team                                                 | Highlights                                                                                    |                                                         |
| Team                                                 |                                                                                               |                                                         |
|                                                      |                                                                                               |                                                         |

## OPTIONAL STEP: Leaders can add in additional contributors to complete reviews if wanted. Click on review box to add name. \*If you don't want to add, skip to step 7\*

Additional contributors should be used for situations of gaining additional insight into an employee's performance throughout the year. This should be mainly used for alternate leaders or team leads/dotted line supervisory roles for the employee. They will only be able to add comments, not fully score the individual.

Additional contributors need to do their review BEFORE the direct manager completes their review.

These comments WILL be seen by the employee and on their review. Please be cognizant of anything you are putting on employee's reviews. All information is visible to the employee.

| ≡м         | IENU Mary Free Bed                             | Q Search                                                    | ¢° 🔮 🌘 |
|------------|------------------------------------------------|-------------------------------------------------------------|--------|
| →I         | All Items 7/tems                               | ☆ ⑧ L <sup>T</sup> Created 03/04/2025 (Effective 03/31/2025 | Î      |
|            | Q Search: All Items                            | Get Additional Manager Evaluation Cindy Berends             |        |
|            | 010 Advanced Search                            |                                                             |        |
| ¢          | Annual Performance Evaluation for 03/04/2025 📩 | Reviewers *                                                 |        |
| $\diamond$ | Effective: 03/31/2025                          | Process History                                             |        |
| \$         | Annual Performance Evaluation for 03/04/2025   | Start Performance Review- Step Completed                    |        |
| -          | April Fiscal 2025: Kacie Hartman               | Complete Self Evaluation - Not Required                     | I      |
|            | Effective: 03/31/2025                          | Marny Wheeler                                               |        |
|            | Annual Performance Evaluation for 03/04/2025   | Get Additional Manager Evaluation Awaiting Action           | I      |
| ø          | April Fiscal 2025: Erin Canner                 |                                                             |        |
| 2.         | ERCORE 03/31/2023                              |                                                             | I      |
|            |                                                |                                                             | I      |
|            |                                                |                                                             | I      |
|            |                                                |                                                             | I      |
|            | _                                              |                                                             | I      |
|            |                                                |                                                             | I      |
|            |                                                |                                                             | I      |
|            |                                                |                                                             |        |
|            |                                                |                                                             |        |
|            |                                                | 4                                                           | *      |
| 0          |                                                |                                                             |        |

**OPTIONAL STEP:** Type in name of employee in box, select the appropriate name.

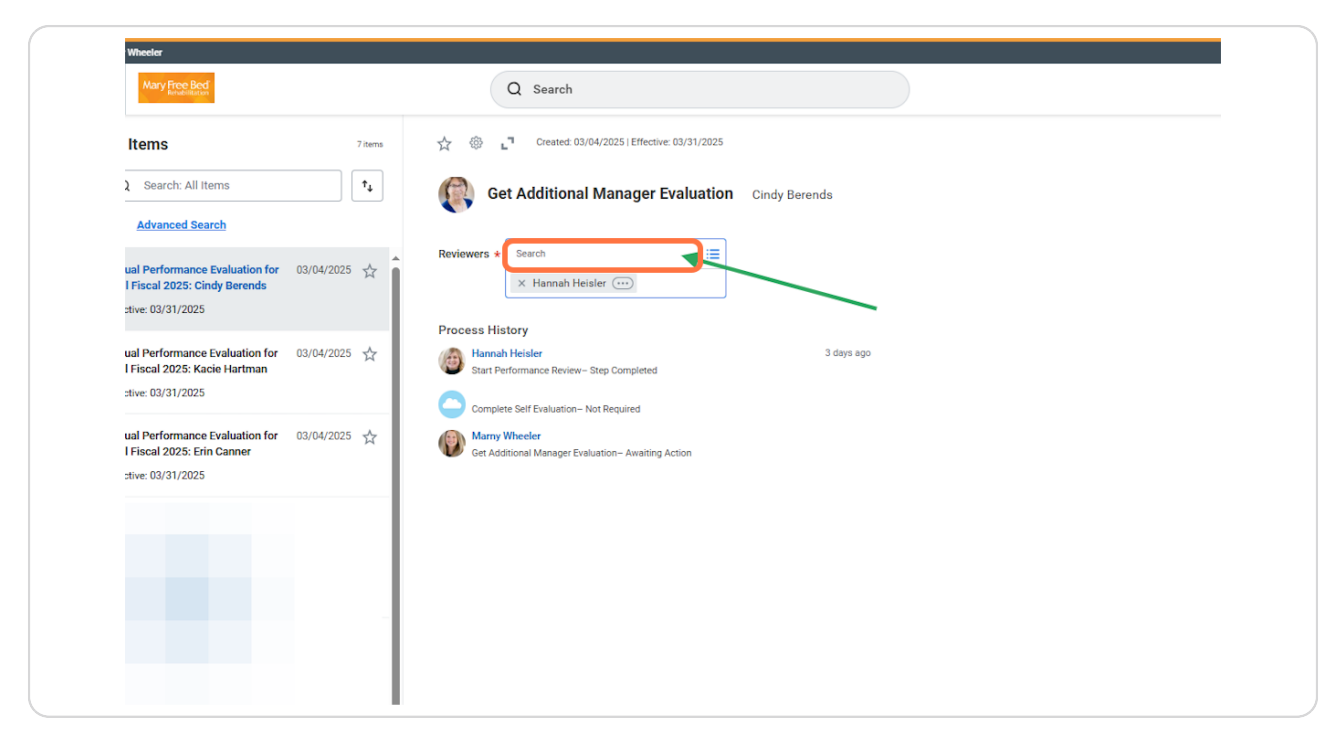

# **OPTIONAL STEP:** Click on Submit to send this review to the additional contributor.

Additional contributors need to do their review BEFORE the direct manager completes their review.

These comments WILL be seen by the employee and on their review. Please be cognizant of anything you are putting on employee's reviews. All information is visible to the employee.

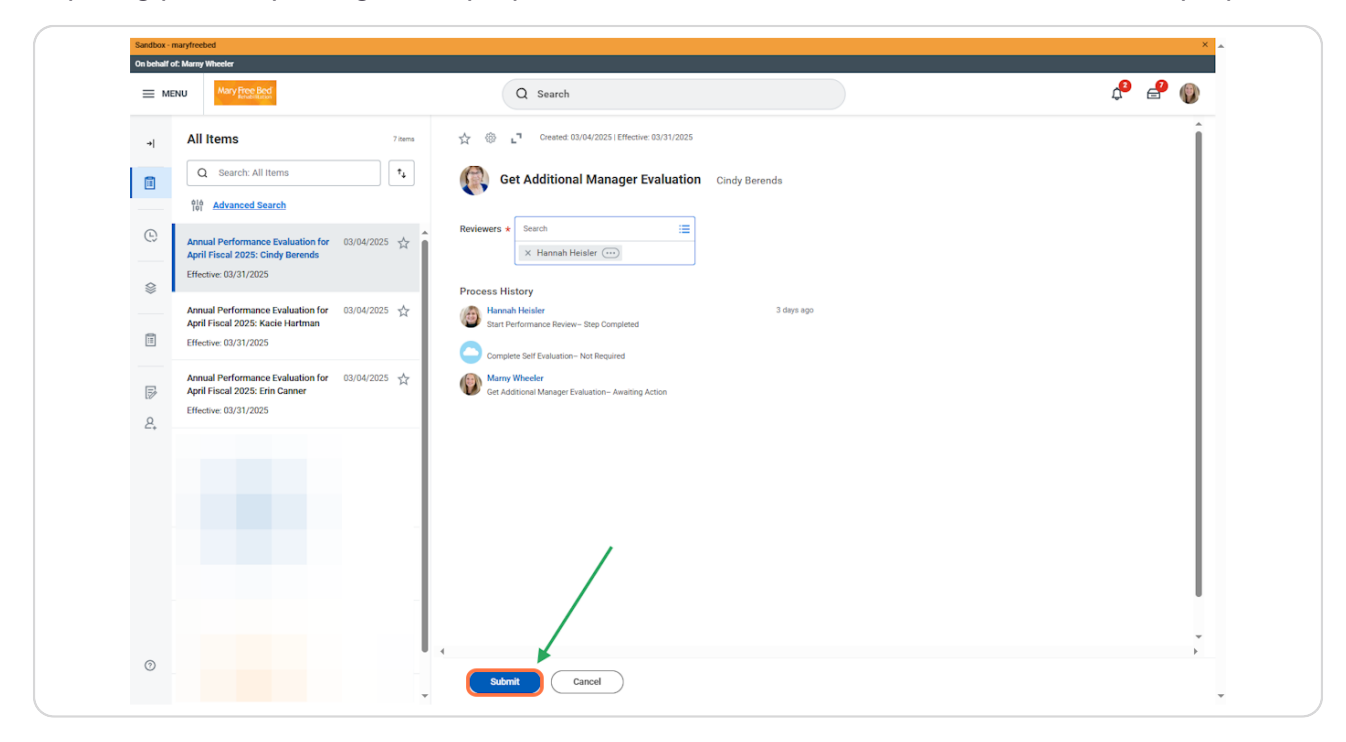

SKIP STEP FOR ALTERNATE CONTRIBUTOR: If there is no alternate contributor needed for an employee, you can "skip this task" by selecting the gear button called Task Actions for the applicable employee

|    |                                              |                                                                       | 0.0.0  |
|----|----------------------------------------------|-----------------------------------------------------------------------|--------|
| ≡м | ENU Mary Free Bod                            | Q Search                                                              | ¢* 🛃 🛞 |
| +  | All Items 7. items                           | 2 Created 03/04/2025   Effective: 03/31/2025                          | Î      |
|    | Q Search: All Items 1                        | Get Additional Manager Evaluation Kacie Hartman                       |        |
|    | 010<br>101 Advanced Search                   |                                                                       |        |
| Ċ  | Manager Evaluation: Annual 03/07/2025 🔬      | Reviewers *                                                           |        |
|    | Fiscal 2025: Cindy Berends                   | Process History                                                       |        |
|    | Effective: 03/31/2025                        | Hannah Heisler 3 days ago<br>Start Performance Review- Step Completed |        |
|    | Annual Performance Evaluation for 03/04/2025 | Complete Self Evaluation - Not Required                               |        |
|    | Effective: 03/31/2025                        | Marny Wheeler                                                         |        |
|    |                                              | Get Additional Manager Evaluation Awaiting Action                     |        |
| ø  | Annual Performance Evaluation for 03/04/2025 |                                                                       |        |
| 2, | Effective: 03/31/2025                        |                                                                       |        |
|    |                                              |                                                                       |        |
|    |                                              |                                                                       |        |
|    |                                              |                                                                       |        |
|    |                                              |                                                                       |        |
|    |                                              |                                                                       |        |
|    |                                              |                                                                       |        |
|    |                                              |                                                                       | I      |
|    |                                              |                                                                       |        |
|    |                                              |                                                                       | -      |
| 0  |                                              | 4                                                                     | 4      |

Click on Skip This Task and then click on "OK" to bypass the additional contributor step for the employee.

| ee Bed<br>vabilitation                                                                       |                      | Q Search                                                                                                    |
|----------------------------------------------------------------------------------------------|----------------------|----------------------------------------------------------------------------------------------------|
| n: All Items<br>ed Search<br>iation: Annual<br>Evaluation for April<br>indy Berends<br>/2025 | 7 items 1 03/07/2025 | Created: 03/04/2025   Effective: 03/31/2025                                                                                                  |
| mance Evaluation for<br>25: Kacie Hartman<br>/2025                                           | 03/04/2025 🕁         | Start Performance Review- Step Completed  Complete Self Evaluation- Not Required  Marny Wheeler  Get Additional Manager Evaluation- Awaition |
| nance Evaluation for<br>25: Erin Canner<br>/2025                                             | 03/04/2025 📩         |                                                                                                    |
|                                                                                              |                      |                                                                                                    |

Manager Evaluation: a new task labeled "Manager Evaluation" will appear in your inbox, and the first page will show an overview of the scoring rubric for employees. You will scroll to the bottom of the screen and select "Get Started" to begin the review.

#### IMPORTANT DIFFERENCE BETWEEN TASK NAMES:

Tasks labeled "Annual Performance Review" are on the 'Add Additional Contributor' step Tasks labeled "Manager Evaluation" are on the 'Direct Manager review' step

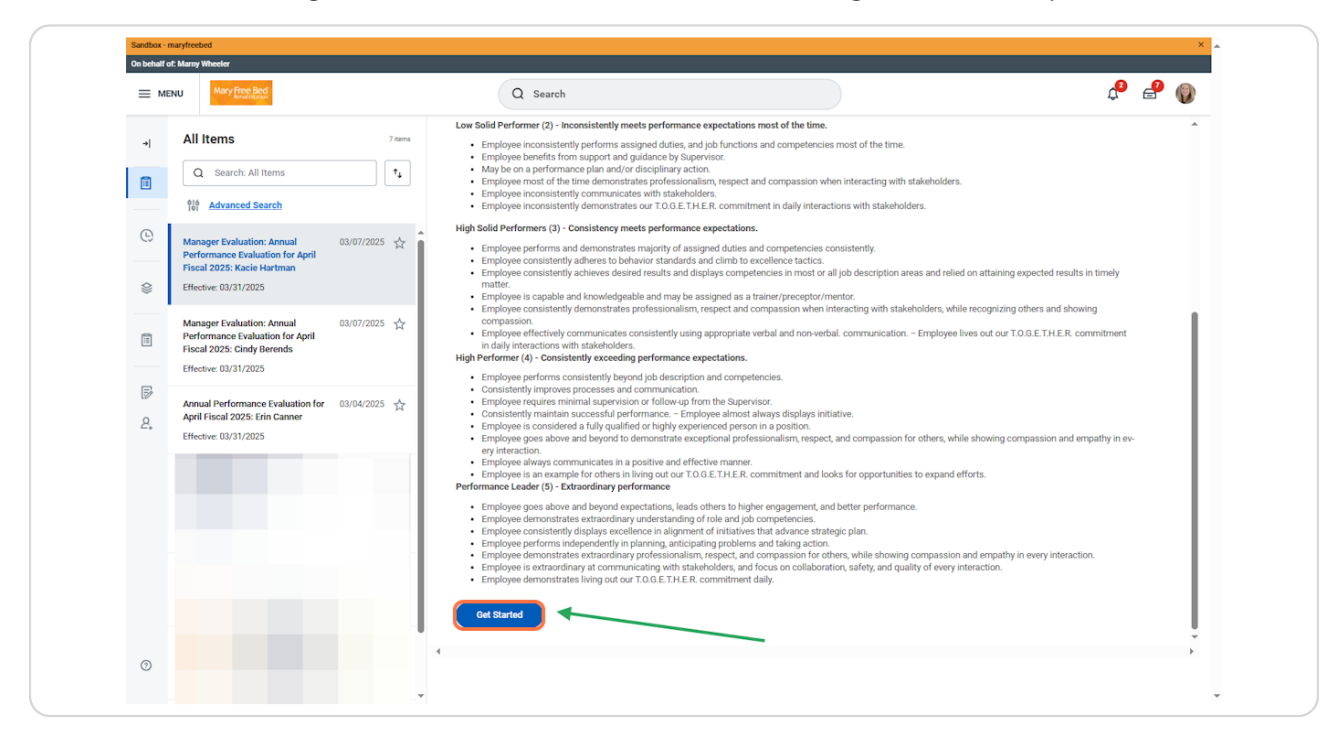

# GOALS: Goals can be added individually by selecting "Add" at the top of the screen.

It is NOT required to add in individual goals if your department/team/employees do not have goals. There will be organizational goals pre-populated into the system that you can select from.

The goal score under "Manager Summary" is a MANDATORY field.

| On behalf of: Marny Wheeler                                           |                                                                            |       |
|-----------------------------------------------------------------------|----------------------------------------------------------------------------|-------|
| Many Free Bed                                                         | Q Search                                                                   | 🔑 🔮 🌘 |
| Complete Manager                                                      | Autosave is enabled for this task, progress<br>will save every 90 seconds. |       |
| Evaluation                                                            | Coole                                                                      |       |
| Manager Evaluation: Annual<br>Performance Evaluation for              | Goals                                                                      |       |
| April Fiscal 2025: Kacle Hart<br>(Actions)<br>04/01/2024 - 03/31/2025 |                                                                            |       |
| •                                                                     | Manager Summary                                                            |       |
| Goals                                                                 | Calculated Rating (empty)                                                  |       |
| O Feedback                                                            | Rating v                                                                   |       |
| Job Function                                                          |                                                                            |       |
| O Competencies                                                        |                                                                            |       |
| Areas of Opportunity                                                  |                                                                            |       |
| Standards of Behavior                                                 |                                                                            |       |
| Overall                                                               |                                                                            |       |
| C Review and Submit                                                   |                                                                            |       |
|                                                                       |                                                                            |       |
|                                                                       |                                                                            |       |
|                                                                       |                                                                            |       |
|                                                                       |                                                                            |       |
|                                                                       | Back Next 🗐 Save Close                                                     |       |

GOALS: Click on 'Add Existing' to find a drop-down menu of pre-populated organization goals to add in.

| Many Free Bed                                                          | Q Search                                                                   | 📌 🛃 🛞  |
|------------------------------------------------------------------------|----------------------------------------------------------------------------|--------|
| Complete Manager                                                       | Autosave is enabled for this task, progress<br>will save every 90 seconds. | i      |
| Evaluation<br>Manager Evaluation: Annual<br>Performance Evaluation for | Goals                                                                      |        |
| April Fiscal 2025: Kacie Hart<br>(Actions)<br>04/01/2024 - 03/31/2025  | Add Existing                                                               |        |
| <del></del>                                                            | Goal ◆ Format ∨ B I U A ∨ III %                                            |        |
| Goals                                                                  |                                                                            |        |
| Feedback<br>Job Function                                               | Description                                                                |        |
| Competencies                                                           | Due Date MM/DD/YYYY 💼                                                      |        |
| Areas of Opportunity                                                   | Category                                                                   |        |
| Standards of Behavior                                                  | Organization Alignment                                                     |        |
| Overall                                                                | Status select one v                                                        |        |
| O Review and Submit                                                    | Weighting                                                                  |        |
|                                                                        | ✓ Milestones                                                               |        |
|                                                                        | 0 items                                                                    | ≞ 🖬 r, |
|                                                                        | Milestone     Due Date     Status                                          |        |
|                                                                        | No Data                                                                    | Ŷ      |

# GOALS: To manually add goals in, you can fill out the appropriate fields below. The only required fields would be the free text of goal title/description.

Leaders can add in as much information as they would like, all weighting you see in the goals would be within the bucket of 20% for the overall goals allocation to the overall score.

|                                | :=                                                             |          |                  |     |
|--------------------------------|----------------------------------------------------------------|----------|------------------|-----|
| Goal * Format                  | $\vee$ <b>B</b> <i>I</i> <u>U</u> <u>A</u> $\vee$ <b>: E S</b> |          | R <sub>M</sub>   |     |
|                                |                                                                |          |                  |     |
| Description Format             | $\vee$   B I <u>U</u> <u>A</u> $\vee$   $\equiv$   $\otimes$   |          | ur <sup>2R</sup> |     |
|                                |                                                                |          |                  |     |
|                                |                                                                |          | le le            |     |
| Due Date                       | MM/DD/YYYY                                                     |          |                  |     |
| Category                       | :=                                                             |          |                  |     |
| Organization Alignment         | :=                                                             |          |                  |     |
| Status                         | select one                                                     |          |                  |     |
| Weighting                      | 0                                                              |          |                  |     |
| <ul> <li>Milestones</li> </ul> |                                                                |          |                  |     |
| 0 items                        |                                                                |          |                  | ≣⊡. |
| + *Milestone                   |                                                                | Due Date | Status           |     |
|                                |                                                                | No Data  |                  |     |

# GOALS: Rating within the "Manager Summary" section at the bottom of the page is REQUIRED.

Select Rating and use our current rubric to select the appropriate score for the employee for goals.

| Enublikation                                                                                                    | Q Search                                       | ц <b>г</b> - |
|----------------------------------------------------------------------------------------------------|------------------------------------------------|--------------|
| Dete Manager I+<br>Iation I+<br>Jer Evaluation: Annual<br>mance Evaluation for<br>Iscal 2025: Kacie Hart<br>)<br>/2024 - 03/31/2025 | Goals                                          |              |
|                                                                                                    | Manager Summary                                |              |
| oals                                                                                                    | Calculated Rating (empty)                      |              |
| eedback                                                                                                    | Rating selectone                               |              |
| ob Function                                                                                                    | Low Performer (1)                              |              |
| ompetencies                                                                                                    | Low Solid Performer (2)                        |              |
| reas of Opportunity                                                                                                    | High Solid Performer (3)<br>High Performer (4) |              |
| tandards of Behavior                                                                                                    | Performance Leader (5)                         |              |
| verall                                                                                                    |                                                |              |
| eview and Submit                                                                                                    |                                                |              |
|                                                                                                    |                                                |              |
|                                                                                                    |                                                |              |
|                                                                                                    |                                                |              |
|                                                                                                    |                                                |              |
|                                                                                                    |                                                |              |

Click on Next to proceed to the next section or click on the titles on the left-hand side menu.

| On behalf of: Marny Wheeler                                                                                                    |                                   |                    |
|----------------------------------------------------------------------------------------------------|-----------------------------------|--------------------|
| Mary Free Bed                                                                                                    | Q Search                          | 4 <sup>9</sup> 🖻 🔮 |
| Complete Manager<br>Evaluation<br>Manager Evaluation: Annual<br>Performance Evaluation for<br>April Fiscal 2025: Kacie Hart<br>Citienen<br>04/01/2024 - 03/31/2025 | Goals Add Manager Summary         |                    |
| 🦲 Goals                                                                                                    | Calculated Rating (empty)         |                    |
| Feedback                                                                                                    | Rating High Solid Performer (3) v |                    |
| Job Function<br>Competencies<br>Areas of Opportunity<br>Standards of Behavior<br>Overall<br>Review and Submit                                                      |                                   |                    |
|                                                                                                    |                                   |                    |
|                                                                                                    |                                   |                    |

# FEEDBACK: This section is a new feature of Workday that would allow any feedback on an employee during the review period to be shown at this step of the review process. Click "Next" to continue to the next section.

Since this is brand new, no employees will have feedback in this step. This is simply a placeholder to show how it can be incorporated into the review and where it would show up.

| Sandbox - maryfreebed<br>On behalf of: Marny Wheeler                                                                                                    |                                                                                                    | ×     |
|----------------------------------------------------------------------------------------------------|----------------------------------------------------------------------------------------------------|-------|
| Mary Free Bed                                                                                                    | Q Search                                                                                                    | 🔑 🖻 🖗 |
| Complete Manager<br>Evaluation<br>Manager Evaluation: Annual<br>Performance Evaluation for<br>April Fiscal 2025: Kacie Hart<br>(Annon)<br>04/101/2024 - 03/31/2025 | Feedback Feedback will be auto populated from the employees' profile if it's available - if it is blank, please proceed to the next section. |       |
| Goals                                                                                                    |                                                                                                    |       |
| Job Function                                                                                                    |                                                                                                    |       |
| Competencies                                                                                                    |                                                                                                    |       |
| Areas of Opportunity                                                                                                    |                                                                                                    |       |
| Overall                                                                                                    |                                                                                                    |       |
| Review and Submit                                                                                                    |                                                                                                    |       |
|                                                                                                    | Back Not Save Close                                                                                                    |       |

## JOB FUNCTION: Complete this section which is based off the job description of each employee. Comments are optional, score at the bottom is MANDATORY.

Selecting the 'link here' in the instructions will take you to the HR SharePoint library of all job description's so you can review.

Adding comments into each area of the Job Function categories is optional but will be a great opportunity to guide the conversation and give feedback to the employee.

| Many Free Bed                                            | Q Search                                                                                        | 1                                                                                                    |                                                                                   | t, e, () |
|----------------------------------------------------------|-------------------------------------------------------------------------------------------------|----------------------------------------------------------------------------------------------------|-----------------------------------------------------------------------------------|----------|
| Complete Manager I←<br>Evaluation                        |                                                                                                 |                                                                                                    |                                                                                   | Í        |
| Manager Evaluation: Annual<br>Performance Evaluation for | Job Function                                                                                    |                                                                                                    |                                                                                   |          |
| April Fiscal 2025: Kacie Hart                            | As you prepare to complete performance revi<br>utilize to guide the employee on feedback for    | iews, it is important to assess each employee's job function<br>their specific role and job description.                                                                               | ons accurately and fairly. OPTIONAL: use the below sections to add comment        | ts or    |
| 04/01/2024 - 03/31/2025                                  | Begin by revisiting the employee's job descrip<br>view all job descriptions on the HR Shareboin | otion to confirm key responsibilities and expectations assunt Site (link here)                                                                                                    | ociated with their role. Ensure that ratings are based on objective criteria. You | u can    |
| •                                                        | Only thing required on this page is the Rating                                                  | at the bottom of the page.                                                                                                    | _                                                                                 |          |
| Goals                                                    |                                                                                                 | ^                                                                                                    |                                                                                   |          |
| <b>Feedback</b>                                          | 9 items                                                                                         |                                                                                                    |                                                                                   | . ·      |
| Job Function                                             | Competency                                                                                      | Description                                                                                                    | Manager Evaluation                                                                | Î        |
| Competencies                                             | Job Performance                                                                                 | Achieves performance standards and expectations<br>(e.g. quality, quantity, and timeliness of work<br>results).                                                                        | Comment                                                                           |          |
| Areas of Opportunity                                     | Decision Making/Problem Solving                                                                 | Effectively engages others in analyzing<br>issues/needs throughout the decision-making                                                                                                 | Comment                                                                           |          |
| Standards of Behavior                                    |                                                                                                 | process as appropriate to make sound, timely<br>decisions. Works collaboratively with affected<br>groups to monitor impacts of decision and make<br>adjustments accordingly.           |                                                                                   |          |
| Overall                                                  | Initiative                                                                                      | Takes proactive steps to address tasks or<br>challenges without needing direct supervision or                                                                                          | Comment                                                                           |          |
| Review and Submit                                        |                                                                                                 | prompting. It includes the willingness to go beyond<br>assigned responsibilities, suggest improvements,<br>and contribute ideas that enhance productivity and<br>workplace efficiency. |                                                                                   |          |
|                                                          | Communication                                                                                   | Communicates effectively, consistently, and<br>responsibly both verbally and in writing.<br>Demonstrates active listening skills and good                                              | Comment                                                                           |          |
|                                                          | Attendance and Punctuality                                                                      | Reliability in being present at work and their ability<br>to arrive on time.                                                                                                    | Comment                                                                           |          |

Adding a score under "Manager Summary" is MANDATORY.

Click on High Solid Performer (3)

| nplete Manager<br>luation<br>ager Evaluation: Annual | ← | Initiative                                          | Takes proactive steps to address tasks or<br>challenges without needing direct supervision or<br>prompting. It includes the willingness to go beyond<br>assigned responsibilities, suggest improvements,<br>and contribute ideas that enhance productivity and<br>workplace efficiency.                                                                                                    | Comment |
|------------------------------------------------------|---|-----------------------------------------------------|----------------------------------------------------------------------------------------------------|---------|
| ormance Evaluation for<br>I Fiscal 2025: Kacie Hart  |   | Communication                                       | Communicates effectively, consistently, and<br>responsibly both verbally and in writing.<br>Demonstrates active listening skills and good<br>judgment relative to confidentiality and audience.                                                                                                    | Comment |
| )1/2024 - 03/31/2025                                 |   | Attendance and Punctuality                          | Reliability in being present at work and their ability to arrive on time.                                                                                                    | Comment |
| Goals                                                |   | Dependability                                       | Reliability in completing tasks and fulfilling<br>responsibilities as expected. Consistently meets<br>deadlines, follows through on commitments, and<br>the second second | Comment |
| Feedback                                             |   |                                                     | can be counted on to maintain the quality of their<br>work.                                                                                                    | *       |
| Job Function                                         |   | Work outcomes/deliverables                          | Tangible results or outputs produced by an<br>employee in their role                                                                                                    | Comment |
| Competencies                                         |   | Customer Service                                    | Deliver quality service across customer groups.<br>Establishes and maintains effective customer                                                                                                    | Comment |
| Areas of Opportunity                                 |   | select one                                          | relationships.                                                                                                    | _       |
| Standards of Behavior                                |   | Teamwo Low Performer (1)                            | Demonstrates strong commitment to towards accomplishing team goals and maintaining                                                                                                    | Comment |
| Overall                                              |   | Low Solid Performer (2)<br>High Solid Performer (3) | Acknowledges and encourages team members'<br>contributions and accepts feedback from team<br>members.                                                                                                    |         |
| Review and Submit                                    |   | High Performer (4)                                  |                                                                                                    |         |
|                                                      |   | Manag Performance Leader (5)                        |                                                                                                    |         |
|                                                      |   | Rating * select one *                               | .∫ ◀────                                                                                                    |         |
|                                                      |   |                                                     |                                                                                                    |         |
|                                                      |   | Back Next Sav                                       | /e Close                                                                                                    |         |

### STEP 16

# Click on 'Next' to proceed to the next section

| MENU Mary Free Bod                                                       | Q Searc                                              | h                                                                                                    |         | ¢ <sup>9</sup> 🔮 🌘 |
|--------------------------------------------------------------------------|------------------------------------------------------|----------------------------------------------------------------------------------------------------|---------|--------------------|
| Complete Manager I+<br>Evaluation<br>Manager Evaluation: Annual          | Initiative                                           | Takes proactive steps to address tasks or<br>challenges without needing direct supervision or<br>prompting. Includes the willingness to go beyond<br>assigned responsibilities, suggest imporvements,<br>and contribute ideas that enhance productivity and<br>workpiace efficiency. | Comment |                    |
| Performance Evaluation for<br>April Fiscal 2025: Kacie Hart<br>(Attions) | Communication                                        | Communicates effectively, consistently, and<br>responsibly both verbally and in writing.<br>Demonstrates active listening skills and good<br>judgment relative to confidentiality and audience.                                                                                      | Comment |                    |
| 04/01/2024 - 03/31/2025                                                  | Attendance and Punctuality                           | Reliability in being present at work and their ability<br>to arrive on time.                                                                                                    | Comment |                    |
| Goals                                                                    | Dependability                                        | Reliability in completing tasks and fulfilling<br>responsibilities as expected. Consistently meets<br>deadlines, follows through on commitments, and<br>can be counted on to maintain the quality of their<br>work.                                                                  | Comment |                    |
| Job Function                                                             | Work outcomes/deliverables                           | Tangible results or outputs produced by an<br>employee in their role                                                                                                    | Comment |                    |
| Competencies                                                             | Customer Service                                     | Deliver quality service across customer groups.<br>Establishes and maintains effective customer<br>relationships.                                                                                                    | Comment |                    |
| <ul> <li>Standards of Behavior</li> <li>Overall</li> </ul>               | Tearnwork                                            | Demonstrates strong commitment to towards<br>accomplishing team goals and maintaining<br>necessary relationships to achieve results.<br>Acknowledges and encourages team members'<br>contributions and accepts fleedback from team<br>members.                                       | Comment |                    |
| Review and Submit                                                        | Manager Summary<br>Rating * High Solid Performer (3) | •                                                                                                    |         |                    |

# COMPETENCIES: Upload annual competencies for the employee in the box shown.

All employees should be completing annual competencies for their role. A template is provided in the instructions of this section at the link shown.

| Extended target fuelder   Image: Image:     Complete Manage:   Image:     Complete Manage:   Image:     Complete Manage:   Image:     Complete Manage:   Image:     Complete Manage:   Image:     Complete Manage:   Image:     Complete:   Image:     Complete:   Image:     Complete:   Image:     Complete:   Image:     Complete:   Image:     Complete:   Image:     Complete:   Image:     Complete:     Image:     Complete:   Image:     Complete:   Image:     Complete:   Image:     Complete:   Image:     Complete:   Image:     Complete:   Image:   Image:   Image:   Image:   Image:   Image:   Image:   Image:   Image:   Image:   Image:   Image:   Image:   Image:   Image:   Image:   Image:   Image:   Image:   Image:   Image:   Image:< |
|----------------------------------------------------------------------------------------------------|
| Complete Manager I*   Manager Evaluation: Annual   Performance Evaluation for   April Fixed 2025: Kacie Hart   Orbit   0 doals   Peedback   Job Function   Orbit   O completencies   Orbit   Orbit <t< th=""></t<>                            |
|                                                                                                    |

Click on 'Next' to proceed to the next section.

| On behalf of: Marny Wheeler                                                                                                    |                                                                                                    |      |
|----------------------------------------------------------------------------------------------------|----------------------------------------------------------------------------------------------------|------|
| Many Free Bed                                                                                                    | Q Search                                                                                                    | e" 🜘 |
| Complete Manager I+<br>Evaluation<br>Manager Evaluation: Annual<br>Performance Evaluation for<br>April Fiscal 2025: Kacie Hart | Competencies Annual competencies are required for compliance. Please upload documentation of your employees annual competencies here. If you need a template for this, please view the document on the HR Sharepoint <u>Insted here.</u> |      |
| 04/01/2024 - 03/31/2025                                                                                                    | Managar                                                                                                    |      |
| Goals<br>Feedback<br>Job Function<br>Competencies<br>Areas of Opportunity<br>Standards of Behavior                             | Drop files here<br>(a)<br>Select files                                                                                                    |      |
| Overall Review and Submit                                                                                                    |                                                                                                    |      |
|                                                                                                    |                                                                                                    |      |

OPTIONAL: Strengths and Areas of Opportunity can be completed for employees to guide conversation and provide additional feedback. This is an optional step, so click 'Next' to proceed to the next section.

| Sandbox - maryfreebed On behalf of: Marny Wheeler                                                                                                    |                                                                                                    | ×     |
|----------------------------------------------------------------------------------------------------|----------------------------------------------------------------------------------------------------|-------|
| Many Free Bed                                                                                                    | Q Search                                                                                                    | 🗘 🚽 🎝 |
| Complete Manager (+<br>Evaluation<br>Manager Evaluation: Annual<br>Performance Evaluation for<br>April Fiscal 2025: Kacie Hart<br>(Arrier)<br>04/01/2024 - 03/31/2025<br>(*)<br>04/01/2024 - 03/31/2025<br>(*)<br>04/01/2024 - 03/01/2024 - 03/01/2025<br>(*)<br>04/01/2024 - 03/01/2024 - 03/01/2024 - 03/01/2025<br>(*)<br>04/01/2024 - 03/01/2024 - 03/01/2024 | Areas of Opportunity         Question       Please list this worker's strengths:         Manager         Question       Please list this worker's weaknesses:         Question       Please list this worker's weaknesses:         Manager         Answer       Formation B I U A V III % |       |
| Overall                                                                                                    |                                                                                                    | <br>  |
| -                                                                                                    | Back Next Save Close                                                                                                    |       |

### STANDARDS OF BEHAVIOR (SOB): Complete this section for each employee. Comments are optional, score at the bottom is MANDATORY.

Selecting the 'link here' in the instructions will take you to the full breakdown of our Standards of Behavior for you to review.

Adding comments into each area of the Standards of Behavior (SOB) categories is optional but will be a great opportunity to guide the conversation and give feedback to the employee.

| Many Free Bed                 | Q Search                                                                                                    |                                                                                                    | 🔑 🔗 🚳                                                                                         |
|-------------------------------|----------------------------------------------------------------------------------------------------|----------------------------------------------------------------------------------------------------|-----------------------------------------------------------------------------------------------|
|                               |                                                                                                    |                                                                                                    |                                                                                               |
| Complete Manager I+           |                                                                                                    |                                                                                                    |                                                                                               |
| Manager Evaluation: Annual    | Standards of Behavior                                                                                                    |                                                                                                    |                                                                                               |
| April Fiscal 2025: Kacie Hart | As a part of our performance review process, it is es<br>comment section under each competency group is h<br>you can leave blank. | sential to assess how each team member aligns with Mary Free Bed's established Star<br>nelpful to align an employee with areas of opportunity and guide the performance revier | adards of Behavior. OPTIONAL: utilizing the<br>w conversation. If you do not wish to utilize, |
| 04/01/2024 - 03/31/2025<br>⊕  | Please consider the following components that mak<br>required on this section is the score under Rating at                        | e up our Standards of Behavior while assessing your employee. Ensure that ratings are<br>the bottom. You must fill this out to continue.                                       | based on objective criteria. The only thing                                                   |
| _                             | Please click this link to see Mary Free Bed's full expl                                                                           | anation of the <u>Standards of Behavior.</u>                                                                                                    |                                                                                               |
| O Goals                       |                                                                                                    |                                                                                                    |                                                                                               |
| Feedback                      | 6 items                                                                                                    |                                                                                                    | ⊡ r                                                                                           |
| Job Function                  | Competency                                                                                                    | Manager Evaluation                                                                                                    | *                                                                                             |
| O Competencies                | Equity & Inclusion                                                                                                    | Comment                                                                                                    |                                                                                               |
| Areas of Opportunity          |                                                                                                    |                                                                                                    |                                                                                               |
| Standards of Behavior         | Care & Compassion                                                                                                    | Comment                                                                                                    |                                                                                               |
| Overall                       | Communication & Collaboration                                                                                                    | Comment                                                                                                    |                                                                                               |
| Beview and Submit             |                                                                                                    |                                                                                                    |                                                                                               |
|                               | Respect & Recognition                                                                                                    | Comment                                                                                                    |                                                                                               |
|                               |                                                                                                    |                                                                                                    |                                                                                               |
|                               | Professionalism and Innovation                                                                                                    | Comment                                                                                                    |                                                                                               |
|                               |                                                                                                    |                                                                                                    |                                                                                               |
|                               | Safety AND Quality                                                                                                    | Comment                                                                                                    |                                                                                               |

Adding a score under "Manager Summary" is MANDATORY.

# STANDARDS OF BEHAVIOR (SOB): Comments are optional, score at the bottom is MANDATORY. Click on 'Next' to proceed to next section after entering score.

Selecting the 'link here' in the instructions will take you to the full breakdown of our Standards of Behavior for you to review.

Adding comments into each area of the Standards of Behavior (SOB) categories is optional but will be a great opportunity to guide the conversation and give feedback to the employee.

nplete Manager |← 6 items luation Competency Manager Evaluatio ager Evaluation: Annual Equity & Inclusion ormance Evaluation for Fiscal 2025: Kacie Hart... ons Care & Compassion 1/2024 - 03/31/2025 à ation & Col Comment Goals Respect & Recognition Feedback Job Function onalism and Innovation Competencies Areas of Opportunity Standards of Behavior ow Performer (1) ow Solid Performer (2) Overall High Solid Performe Review and Submit ligh Performer (4 Manag Performance Leader (5) elect one Rating 🗄 Save Close Back Next

Adding a score under "Manager Summary" is MANDATORY.

OVERALL SCORE: The score will be calculated on the 40-40-20 weighting and shown in the parenthesis. Leaders have the opportunity to confirm or over-ride that score should they choose.

| On behalt of: Marny Wheeler                                                                                                    |                                                                                                    |                               |
|----------------------------------------------------------------------------------------------------|----------------------------------------------------------------------------------------------------|-------------------------------|
| Many Free Bed                                                                                                    | Q Search                                                                                                    | 4 <sup>9</sup> 🚽 🛞            |
| Complete Manager I+<br>Evaluation<br>Manager Evaluation: Annual<br>Performance Evaluation for<br>April Fiscal 2025: Kacie Hart<br>(Annon)<br>04/01/2024 - 03/31/2025 | Overall Workday will use our current grading standard (40-40-20) to calculate the overall score in this section. You will see that specific number reflected in the Rating and shown in th from parenthesis. As a leader, you have the ability to override this score in the blank box below. If you do not wish to adjust, leave blank and submit. If you do change, this will calibration and the summary, so you may be asked for further clarification from your up-ine regarding changes. Manager | e (Rounded<br>be reflected in |
| Goals                                                                                                    | Calculated Rating High Solid Performer (3) (Rounded from 3)                                                                                                    |                               |
| O Feedback                                                                                                    | Rating                                                                                                    |                               |
| O Job Function                                                                                                    | Calibrated Review Rating Employee not Calibrated.                                                                                                    |                               |
| O Competencies                                                                                                    |                                                                                                    |                               |
| Areas of Opportunity                                                                                                    |                                                                                                    |                               |
| Standards of Behavior                                                                                                    |                                                                                                    |                               |
| Overall                                                                                                    |                                                                                                    |                               |
| O Review and Submit                                                                                                    |                                                                                                    |                               |
|                                                                                                    |                                                                                                    |                               |
|                                                                                                    |                                                                                                    |                               |
|                                                                                                    |                                                                                                    |                               |
|                                                                                                    |                                                                                                    |                               |

### OVERALL SCORE: Confirm the score you as a Leader would like to give the employee, either by typing in the same score shown in parenthesis or an over-ridden score.

The "(Rounded from \_\_\_)" score will still appear if you over-ride the overall rating. This would need to be justified to your up-line in the Calibration process, so be prepared to talk any changes over with them.

| NU Mary Free Bed<br>Annubrillation                                                                                     | Q Search                                                                                                    |
|----------------------------------------------------------------------------------------------------|----------------------------------------------------------------------------------------------------|
|                                                                                                    |                                                                                                    |
| liete Manager I←<br>ation = revaluation: Annual = nance Evaluation for scal 2025: Kacie Hart<br>)<br>2024 - 03/31/2025 | Overall Workday will use our current grading standard (40-40-20) to calculate the overall score in this section. You will see that specific number reflected in the Rating and shown in the (Rounded from) parenthesis. As a leader, you have the ability to override this score in the blank box below. If you do not wish to adjust, leave blank and submit. If you do change, this will be reflected in calibration and the summary, so you may be asked for further clarification from your up-line regarding changes. |
| pals                                                                                                    | Manager Calculated Rating High Solid Performer (3) (Rounded from 3)                                                                                                    |
| edback                                                                                                    | Rating 3.0                                                                                                    |
| ab Function                                                                                                    | Calibrated Review Rating Employee not Calibrated.                                                                                                    |
| ompetencies<br>reas of Opportunity                                                                                     |                                                                                                    |
| andards of Behavior                                                                                                    |                                                                                                    |
| verall                                                                                                    |                                                                                                    |
| eview and Submit                                                                                                    |                                                                                                    |

Click on 'Next' to proceed to the final review and submission for the employee review.

| MENU  Complete Manager  Kanager Evaluation  Manager Evaluation for April Fiscal 2025: Kacie Hart  Common 04/01/2024 - 03/31/2025                                    | Q Search Overall Workday will use our current grading standard (40-40-20) to calculate the from parenthesis. As a leader, you have the ability to overide this score calibration and the summary, so you may be asked for further clarification   | overall score in this section. You will see the in the blank box below. If you do not welt he to from you op land not welt he to section. | At specific number reflected in the Rating and shown in the (Rounded          | <b>2</b> |
|----------------------------------------------------------------------------------------------------|----------------------------------------------------------------------------------------------------|----------------------------------------------------------------------------------------------------|-------------------------------------------------------------------------------|----------|
| Complete Manager I+<br>Evaluation<br>Manager Evaluation: Annual<br>Performance Evaluation for<br>April Fiscal 2025: Kacie Hart<br>Annuar<br>04/01/2024 - 03/31/2025 | Overall<br>Workday will use our current grading standard (40-40-20) to calculate the<br>from) parenthesis. As a leader, you have the ability to override this score<br>calibration and the summary, so you may be asked for further clarification | overall score in this section. You will see th<br>in the blank box below. If you do not wish to<br>i form your up-line regarding changes. | hat specific number reflected in the Rating and shown in the (Rounded         |          |
| Goals<br>Feedback<br>Job Function                                                                                                    | Manager     Calculated Rating     High Solid Performer (3) (Rounded from 3)       Rating     3.0       Calibrated Review Rating     Employee not Calibrated.                                                                                      | ]                                                                                                    | o adjust, leave blank and submit. If you do change, this will be reflected in |          |
| Competences     Areas of Opportunity     Standards of Behavior     Overall                                                                                          |                                                                                                    |                                                                                                    |                                                                               |          |
| Review and Submit                                                                                                    |                                                                                                    |                                                                                                    |                                                                               |          |

# **REVIEW AND SUBMIT:** Scroll through the review and confirm everything is correct. Select "Submit" at the bottom of the screen to lock in your review for Calibration and next steps.

Submitting the review does NOT send it to the employee for them to see/review. This simply kicks off the next step of leader/HR related tasks that include Calibration for your team and downline. You MUST submit all employee's reviews and scores prior to calibration.

| MENU Mary Free Bed                                                                                                 | Q Search                        |                                                                                                    |                    | ¢ <mark>0</mark> | 2         |
|----------------------------------------------------------------------------------------------------|---------------------------------|----------------------------------------------------------------------------------------------------|--------------------|------------------|-----------|
| Complete Manager I←                                                                                                |                                 |                                                                                                    |                    |                  | Î         |
| Evaluation<br>Manager Evaluation: Annual<br>Performance Evaluation for<br>April Fiscal 2025: Kacie Hart<br>(Antom) | Goals<br>Manager Summary        |                                                                                                    |                    | XIII             | 2         |
| ⊕                                                                                                    | Rating High Solid Performer (3) |                                                                                                    |                    |                  |           |
| O Goals                                                                                                    |                                 |                                                                                                    |                    |                  |           |
| <ul> <li>Feedback</li> <li>Job Function</li> </ul>                                                                 | Feedback                        |                                                                                                    |                    | XII              | æ         |
| Competencies                                                                                                    |                                 |                                                                                                    |                    |                  |           |
|                                                                                                    |                                 |                                                                                                    |                    |                  |           |
| Overall                                                                                                    | Job Function                    |                                                                                                    |                    | XIII             | æ         |
| Review and Submit                                                                                                  | 9 items                         |                                                                                                    |                    | 1 II = II L' III | <b>##</b> |
|                                                                                                    | Competency                      | Description                                                                                                    | Manager Evaluation |                  | 1         |
|                                                                                                    | Job Performance                 | Achieves performance standards and<br>expectations (e.g. quality, quantity, and timeliness<br>of work results).                      | Comment            |                  |           |
|                                                                                                    | Decision Making/Problem Solving | Effectively engages others in analyzing<br>issues/needs throughout the decision-making<br>process a appropriate to make sound timely | Comment            |                  |           |

CALIBRATION: Once HR kicks off Calibration, you will receive a task labeled "Calibrate: Calibration Program for Performance". Select from home screen or in the "My Tasks" button in top right-hand corner.

| On behalf of: Marny Wheeler |                                                                                                    | My Taska                                                |
|-----------------------------|----------------------------------------------------------------------------------------------------|---------------------------------------------------------|
|                             | Q Search                                                                                                    | 4 🔁 🚱                                                   |
|                             |                                                                                                    |                                                         |
|                             | Good Afternoon, On Behalf of: Marny Wheeler                                                                              | It's Friday, March 7, 2025                              |
|                             | Awaiting Your Action                                                                                                    | Announcements 1 of 2 < >                                |
|                             | Calibrate: Calibration Program for Performance - Employee Health_8290.2 (Marny<br>wheeler)<br>My Tasks - 2 minute(s) ago | Welcome to PalloyTecht If<br>you have questions regardi |
| /                           |                                                                                                    | Important Dates                                         |
|                             |                                                                                                    |                                                         |
|                             | 🔁 Go to My Tasks (8)                                                                                                    |                                                         |
|                             |                                                                                                    |                                                         |
|                             | Team Highlights                                                                                                    |                                                         |
|                             |                                                                                                    | Go to Team Calendar                                     |

# CALIBRATION: Click on 'Let's Get Started' to view your down-lines scores and distribution.

This will only show your own direct reports scores and reviews. There is an additional report called "Worker Ratings for Performance Review" available to Leaders who need/want to see their full subordinate organizations reviews and scores.

|    | U Mary Free Bed                               | Q Search                                                                                                | re 🖓  |
|----|-----------------------------------------------|----------------------------------------------------------------------------------------------------|-------|
| +  | All Items Bitems                              | ☆ @ L <sup>*</sup> Created 03/07/2025                                                                   | Î     |
|    | Q Search: All Items                           | Calibrate Team Calibration Program for Performance                                                      | XII @ |
|    | 010 Advanced Search                           | Organization Employee Health_8290.2 (Marry Wheeler)                                                     |       |
| e  | Calibrate: Calibration Program for 03/07/2025 | Overall Process Calibratic Calibration Program for Performance - Employee Health_8290.2 (Marry Wheeler) |       |
| \$ | Health_8290.2 (Marny Wheeler)                 | Let's Get Started                                                                                       |       |
|    |                                               |                                                                                                    |       |
|    |                                               |                                                                                                    |       |
| 5  |                                               |                                                                                                    |       |
| 2, |                                               | N                                                                                                    |       |
|    |                                               |                                                                                                    |       |
|    |                                               |                                                                                                    |       |
|    |                                               |                                                                                                    |       |
|    |                                               |                                                                                                    |       |
|    |                                               |                                                                                                    |       |
|    |                                               |                                                                                                    | -     |
| 0  |                                               |                                                                                                    | F     |

# CALIBRATION: All employees and scores will be plotted on to this table to show the distribution of ratings in your department.

Leaders can drill down into each section to view and drag and drop people into different sections if there is a need for adjustment. You can view it in the Grid view shown here, or in the List view, shown in the next step.

Any changes will need to be justified to your up-line so please prepare for this when changes occur.

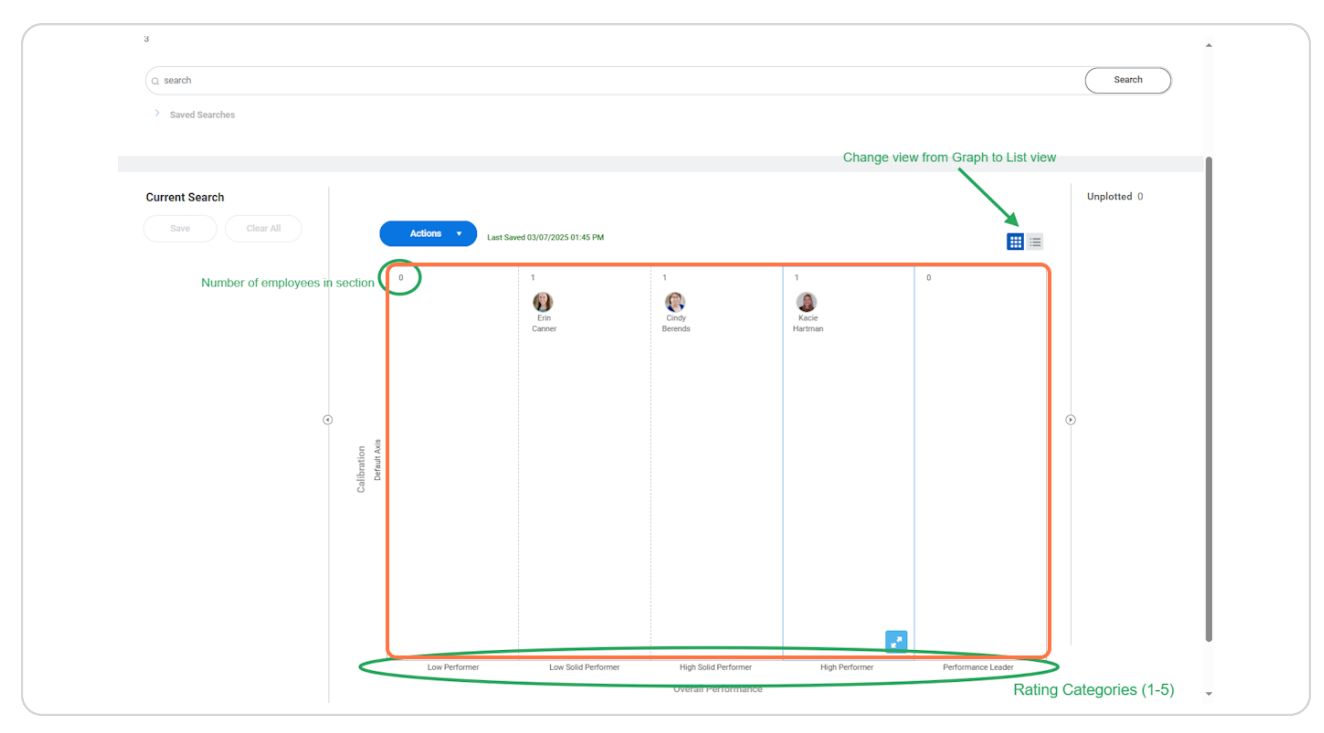

# CALIBRATION: Alternate view - All employees and scores will be plotted on to this list to show the distribution of ratings in your department.

Leaders can drill down into each section to view and drag and drop people into different sections if there is a need for adjustment. You can view it in the Grid view shown here, or in the List view, shown in the next step.

Any changes will need to be justified to your up-line so please prepare for this when changes occur.

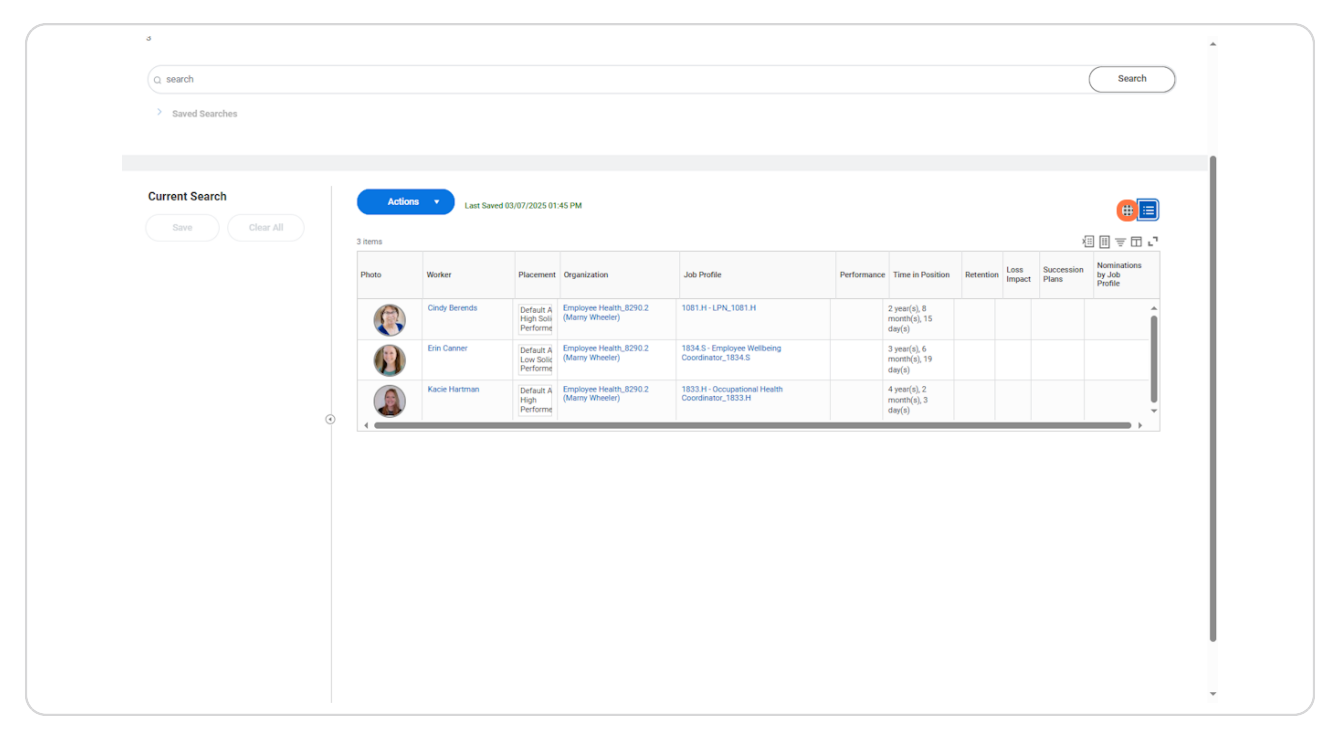

CALIBRATION: Once you're happy with scores, you will select "Actions" and "Submit Calibration" to send this on to the Manager's Manager for sign off.

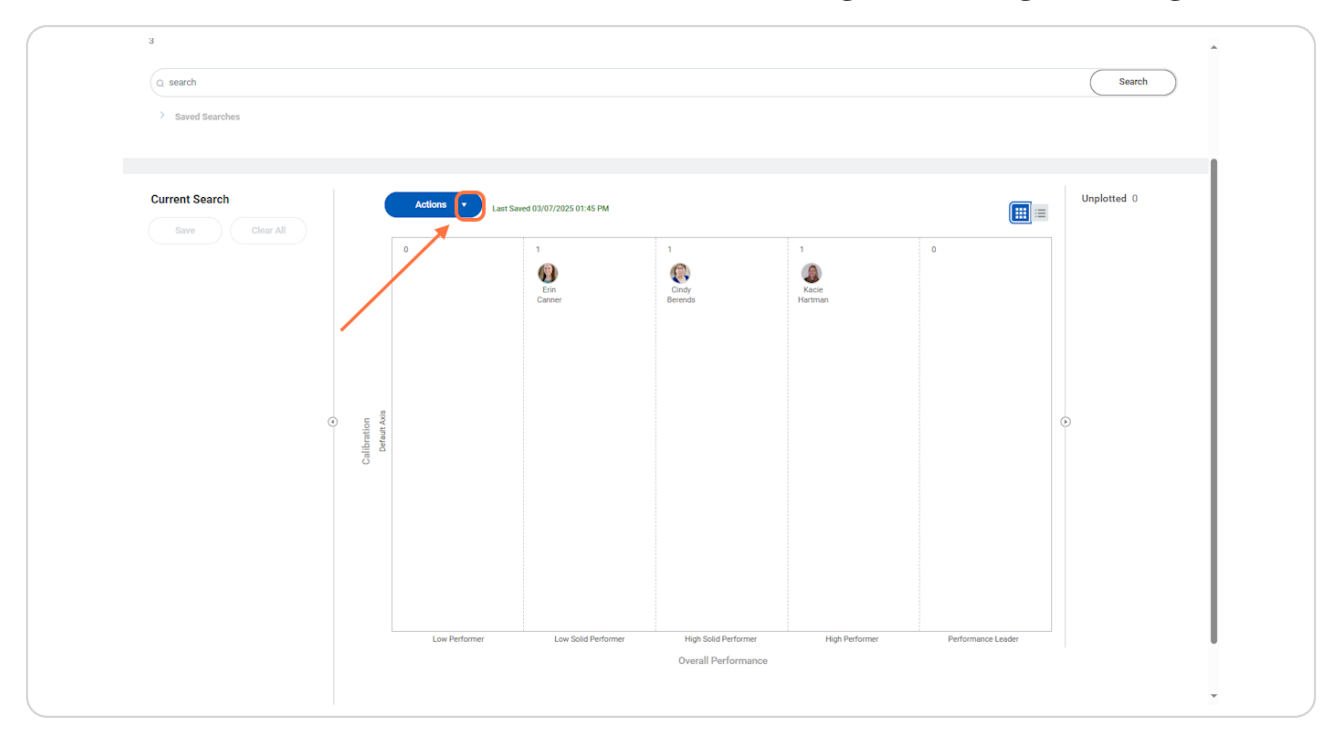

CALIBRATION: Once you're happy with scores, you will select "Actions" and "Submit Calibration" to send this on to the Manager's Manager for sign off.

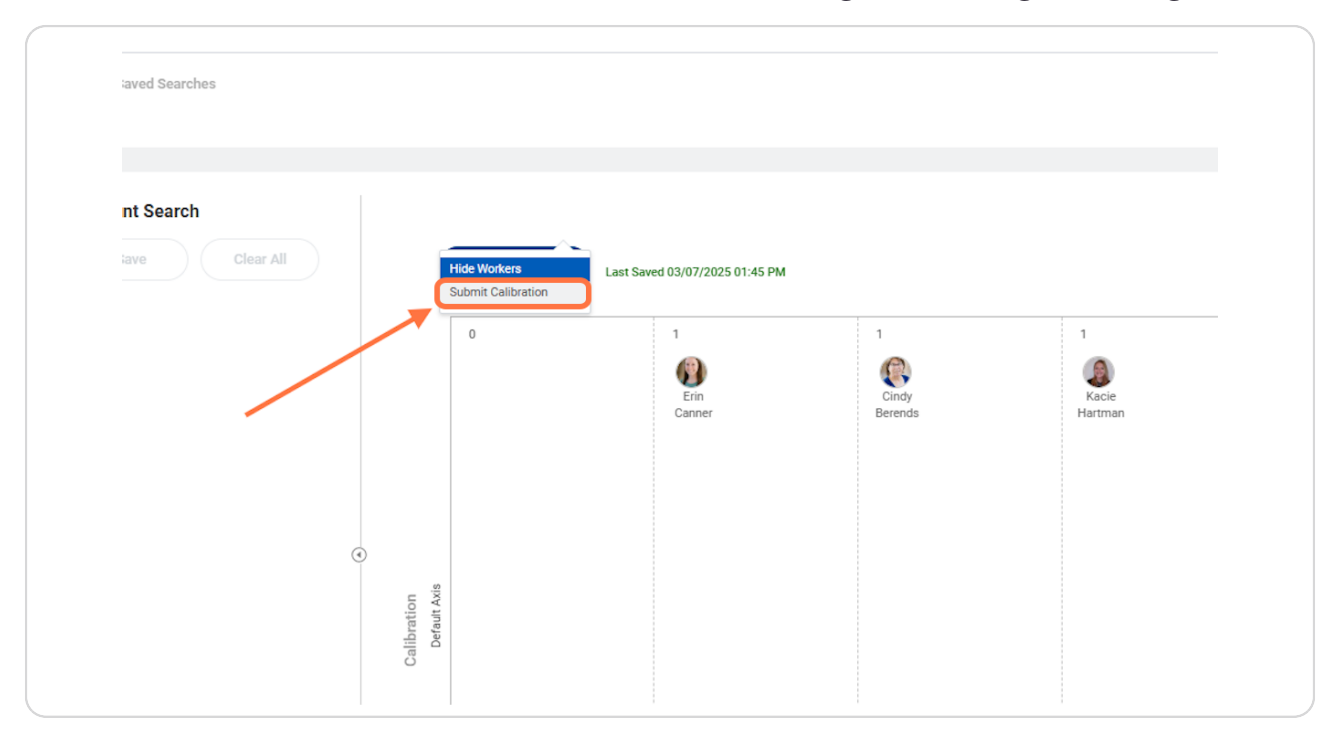

# CALIBRATION: Click on 'Submit' to finalize these numbers and send on.

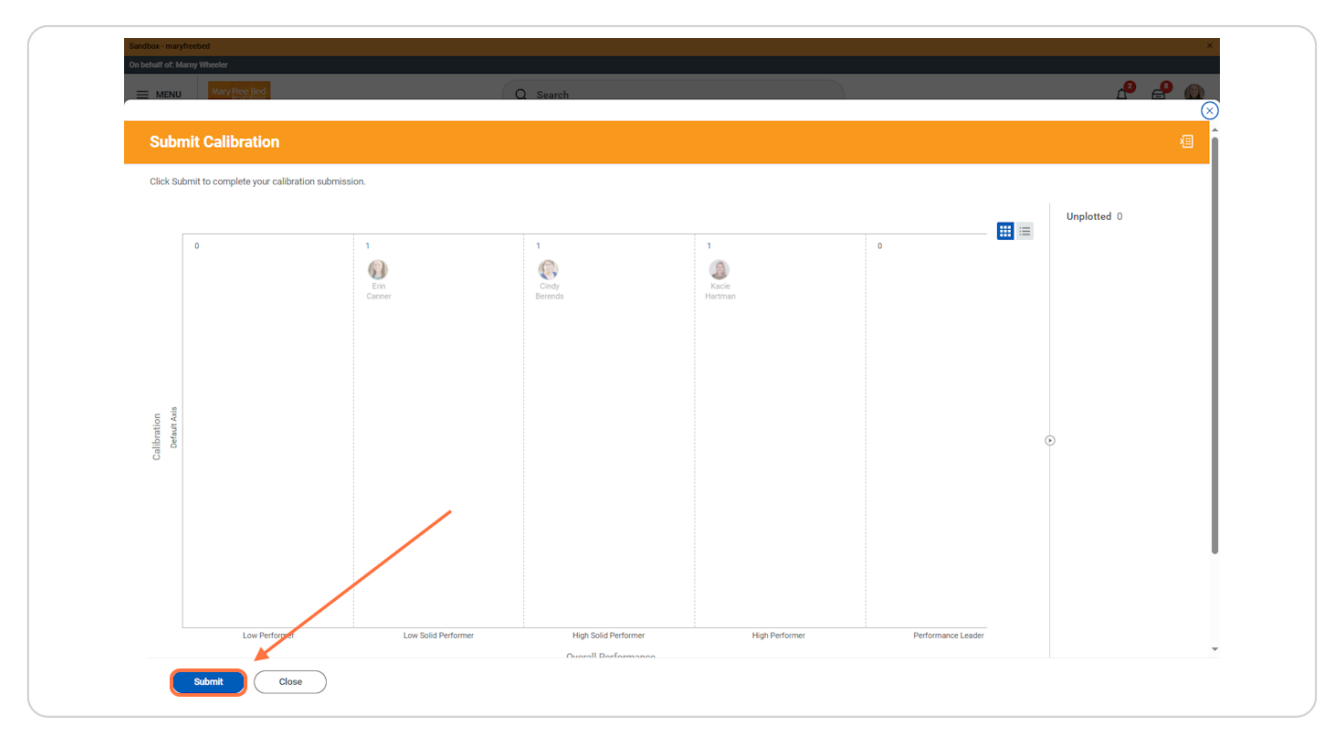

### MANAGER'S MANAGER CALIBRATION: After the Manager submits their calibration, it will go to the Manager's Manager for sign off.

Manager's Manager will see the "Calibrate: Calibration Program for Performance" task for each department under their supervision show up in "My Tasks". You will view them individually and sign off on each.

Manager's Manager will NOT be able to change scores during this step, but any concerns or changes need to be addressed directly with the Manager. This is simply a check and balance step and an approval for each area.

This will only show each Manager's direct reports scores and reviews. There is an additional report called "Worker Ratings for Performance Review" available to Leaders who need/want to see their full subordinate organizations reviews and scores.

| Sandbox - maryfreebo<br>On behalf of: Kent Ric | ed<br>Idle                                                    |                                                                                          |                                                                                                    | ×     |
|------------------------------------------------|---------------------------------------------------------------|------------------------------------------------------------------------------------------|----------------------------------------------------------------------------------------------------|-------|
| ≡ menu                                         | Mary Free Bed                                                 | Q Search                                                                                 |                                                                                                    | 🔎 🔗 🔘 |
|                                                |                                                               |                                                                                          |                                                                                                    |       |
|                                                | Hello There                                                   |                                                                                          | It's Friday, March 7, 2025                                                                                                    |       |
|                                                | Awaiting Your Activ<br>Calibrate:<br>Wheeler)<br>My Tasks - 1 | DN<br>Calibration Program for Performance - Employee Health_8290.2 (M<br>2 second(s) ago | Image: Second second second |       |
|                                                |                                                               |                                                                                          | Important Dates                                                                                                    |       |
|                                                | Goto My Tasks (27)                                            |                                                                                          |                                                                                                    |       |
|                                                | Team Highlights                                               |                                                                                          |                                                                                                    |       |

MANAGER'S MANAGER CALIBRATION: In each task, select 'View Details' to view the table of scores to calibrate.

| Many Free Bod                                                                                            | Q Search                                                                                                    | ¢° ピ 🌘 |
|----------------------------------------------------------------------------------------------------|----------------------------------------------------------------------------------------------------|--------|
| All Items 27                                                                                             | terns 📩 🛞 📲 Civested 00/07/2025                                                                                                    | î      |
| Q Search: All Items                                                                                      | Review Calibrate: Calibration Program for Performance - Employee Health_8290.2 (Marny Wheeler)                                                   |        |
| ¢là Advanced Search                                                                                      | For Employee Health, 8290.2 (Marry Wheeler)                                                                                                    |        |
| Calibrate: Calibration Program for 03/07/2025<br>Performance - Employee<br>Health_8290.2 (Marny Wheeler) | Overall Process         Calibration Program for Performance - Employee Health.8290.2 (Mamy Wheeler)           Overall Status         In Progress |        |
| \$                                                                                                    | Details to Review                                                                                                    |        |
| 1                                                                                                    | Background Process Business Process Participant Initiation (03/07/2025, 1:42:17.051 PM)                                                          |        |
|                                                                                                    | Calibrate Team Processes 1                                                                                                    |        |
| ₽.                                                                                                    | View Details                                                                                                    |        |
|                                                                                                    | Process History                                                                                                    |        |
|                                                                                                    | Launch Heisler 15 minutes ago Launch Calibration - Step Completed                                                                                |        |
|                                                                                                    | Hannah Heisler Smithutes app     To Do: Hold Unil All Reviews are Completer- Step Completed                                                      |        |
|                                                                                                    | Humah Heisler Just now     Calibration Participation Details by Talent Administrator-Submitted                                                   |        |
|                                                                                                    | Kent Ridde     Approvel by Manager's Manager- Awating Action                                                                                     | - 1    |
|                                                                                                    |                                                                                                    | -      |
| 0                                                                                                    | 4                                                                                                    | ►      |

# MANAGER'S MANAGER CALIBRATION: 'View Details' to view the table of scores to calibrate and connect with each manager if there are questions on distribution of scores.

Manager's Manager can NOT edit scores or adjust ratings in this step. It needs to go back to the Manager for any udpates.

| Sandbox - maryfreebed On behalf of: Kent Riddle |                     |                       |                       |                    | ×           |
|-------------------------------------------------|---------------------|-----------------------|-----------------------|--------------------|-------------|
| Mary Free Bed                                   | C                   | l Search              |                       |                    | 📌 🔗 🥘       |
| View Calibration                                |                     |                       |                       |                    |             |
| Return to Event View                            |                     |                       |                       |                    | Unplotted 0 |
| 0                                               | 1<br>Ein<br>Canner  | 1<br>Cindy<br>Berends | 1<br>Kacie<br>Hartman | 0                  |             |
|                                                 |                     |                       |                       |                    |             |
| Calibration<br>Deteut Axis                      |                     |                       |                       |                    | ⊙           |
|                                                 |                     |                       |                       |                    |             |
|                                                 |                     |                       |                       |                    |             |
| Low Performer                                   | Low Solid Performer | High Solid Performer  | High Performer        | Performance Leader |             |
|                                                 |                     | Overall Performance   |                       |                    | ,           |

### MANAGER'S MANAGER CALIBRATION: Select 'Approve' to finalize these scores and send back to HR for Merit/Market calculation.

| Many Free Bed                                                        | Q Search                                                                                                    | 🐣 🔗 🚇      |
|----------------------------------------------------------------------|----------------------------------------------------------------------------------------------------|------------|
|                                                                      |                                                                                                    | - <u> </u> |
| → All Items                                                          | 27 tema 🙀 🛞 📘 Oreated: 03/07/2025                                                                                | Î          |
| Q Search: All Items                                                  | t. Review Calibrate: Calibration Program for Performance - Employee Health_8290.2 (Marny Wheeler)                |            |
| dia Advanced Search                                                  | For Employee Health_8290.2 (Marny Wheeler)                                                                       |            |
| Calibrate: Calibration Program for 03/07/2<br>Performance - Employee | 125 ☆ 🗴 Overall Process Calibrate: Calibration Program for Performance - Employee Health, 8290.2 (Marny Wheeler) |            |
| Health_8290.2 (Marny Wheeler)                                        | Overall Status In Progress                                                                                       | I          |
| *                                                                    | Details to Review                                                                                                |            |
|                                                                      | Background Process Business Process Participant Initiation (03/07/2025, 1:42:17.051 PM)                          | I          |
|                                                                      | Background Process Status Completed                                                                              |            |
|                                                                      | Calibrate Team Processes 1                                                                                       | I          |
| 8                                                                    | View Details                                                                                                    |            |
|                                                                      | Process History                                                                                                  | I          |
|                                                                      | Hannah Heisler 16 minutes ago     Launch Calibration – Step Completed                                            | I          |
|                                                                      | Hannah Heisler 6 minutes ago     To Do: Hold Until Al Reviews are Complete- Step Completed                       | I          |
|                                                                      | Hunnah Heisler     1 minute ago     Calibration Petricipation Details by Talent Administrator – Submitted        |            |
|                                                                      | Kent Rickle     Approvil by Manager's Manager - Availing Action                                                  | I          |
|                                                                      |                                                                                                    |            |
|                                                                      |                                                                                                    |            |

STOP! If you've made any changes to employees scores throughout the Calibration process, it MUST be sent to HR@maryfreebed.com for us to upload prior to the Merit/Market analysis process. Not sending will result in scores being calculated off original entered score from manager review.

## DELIVER REVIEW TO EMPLOYEE: After Calibration is complete, tasks will re-appear in your inbox that are labeled "Hold - Meet with your employee"

Employees will NOT receive the reviews until the task is submitted.

| Sandbox - maryfreebed<br>On behalf of: Marny Wheeler |                                                                                                    | X.<br>My Taska                                          |
|------------------------------------------------------|----------------------------------------------------------------------------------------------------|---------------------------------------------------------|
|                                                      | Q Search                                                                                                    | 🕹 📑 🔕                                                   |
|                                                      | Good Afternoon, On Behalf of: Marny Wheeler                                                                                                    | Ito Eridau March 7, 2025                                |
|                                                      | Awaiting Your Action                                                                                                    | Announcements 1072 < >                                  |
|                                                      | Hold - Meet with your employee: Manager Evaluation: Annual Performance Evaluation for<br>April Fiscal 2025: Cindy Berends<br>My Tasks - 6 minute(s) ago  | Welcome to PolicyTecht If<br>you have questions regardi |
|                                                      | Hold - Meet with your employee: Manager Evaluation: Annual Performance Evaluation for<br>April Fiscal 2025: Erin Canner<br>My Tasks - 8 minute(s) ago    | Important Dates                                         |
|                                                      | Hold - Meet with your employee: Manager Evaluation: Annual Performance Evaluation for<br>April Fiscal 2025: Kacie Hartman<br>My Tasks - 10 minute(s) ago |                                                         |
|                                                      | G Go to My Tasks (7)                                                                                                    |                                                         |
|                                                      | Team Highlights                                                                                                    | Go to Team Calendar                                     |
|                                                      | Cindu Baranda                                                                                                    |                                                         |

DELIVER REVIEW TO EMPLOYEE: Viewing the review for each employee prior to meeting with employee, select the "task actions" gear shift at the top of the item.

| ≡м         | ENU Mary Free Bed                                                                                                    |              | Q Search                                                                                                    | d <mark>e</mark> | 2   |   |
|------------|----------------------------------------------------------------------------------------------------|--------------|----------------------------------------------------------------------------------------------------|------------------|-----|---|
| <b>+</b>   | All Items                                                                                                    | 7 items      | 1 Greened 03/07/2025   Effective: 03/31/2025                                                                                                    |                  |     | Î |
|            | Q Search: All Items                                                                                                    | Ť4           | Complete To Do Hold - Meet with your employee                                                                                                    | XIII             | PDF |   |
|            | did<br>It Advanced Search                                                                                                    |              | For Cindy Berends                                                                                                    |                  |     | 1 |
| \$         | Hold - Meet with your employee:<br>Manager Evaluation: Annual<br>Performance Evaluation for April<br>Fiscal 2025: Cindy Berends<br>Effective: 03/31/2025 | 03/07/2025 🕁 | Overall Process         Annual Performance Evaluation for April Fiscal 2025: Cindy Berends           Overall Status         in Progress           Instructions         Please meet with your employee to discuss their evaluation. After meeting, submit this task to release the review to the employee |                  |     |   |
|            | Hold - Meet with your employee:<br>Manager Evaluation: Annual<br>Performance Evaluation for April<br>Fiscal 2025: Erin Canner<br>Effective: 03/31/2025   | 03/07/2025 🛣 |                                                                                                    |                  |     |   |
| <u>8</u> , | Hold - Meet with your employee:<br>Manager Evaluation: Annual<br>Performance Evaluation for April<br>Fiscal 2025: Kacie Hartman<br>Effective: 03/31/2025 | 03/07/2025 💑 |                                                                                                    |                  |     |   |
|            |                                                                                                    |              |                                                                                                    |                  |     | 1 |
|            |                                                                                                    |              |                                                                                                    |                  |     |   |
|            |                                                                                                    |              |                                                                                                    |                  |     |   |
|            |                                                                                                    |              |                                                                                                    |                  |     | ¥ |

DELIVER REVIEW TO EMPLOYEE: Select "View Details" to open the review details

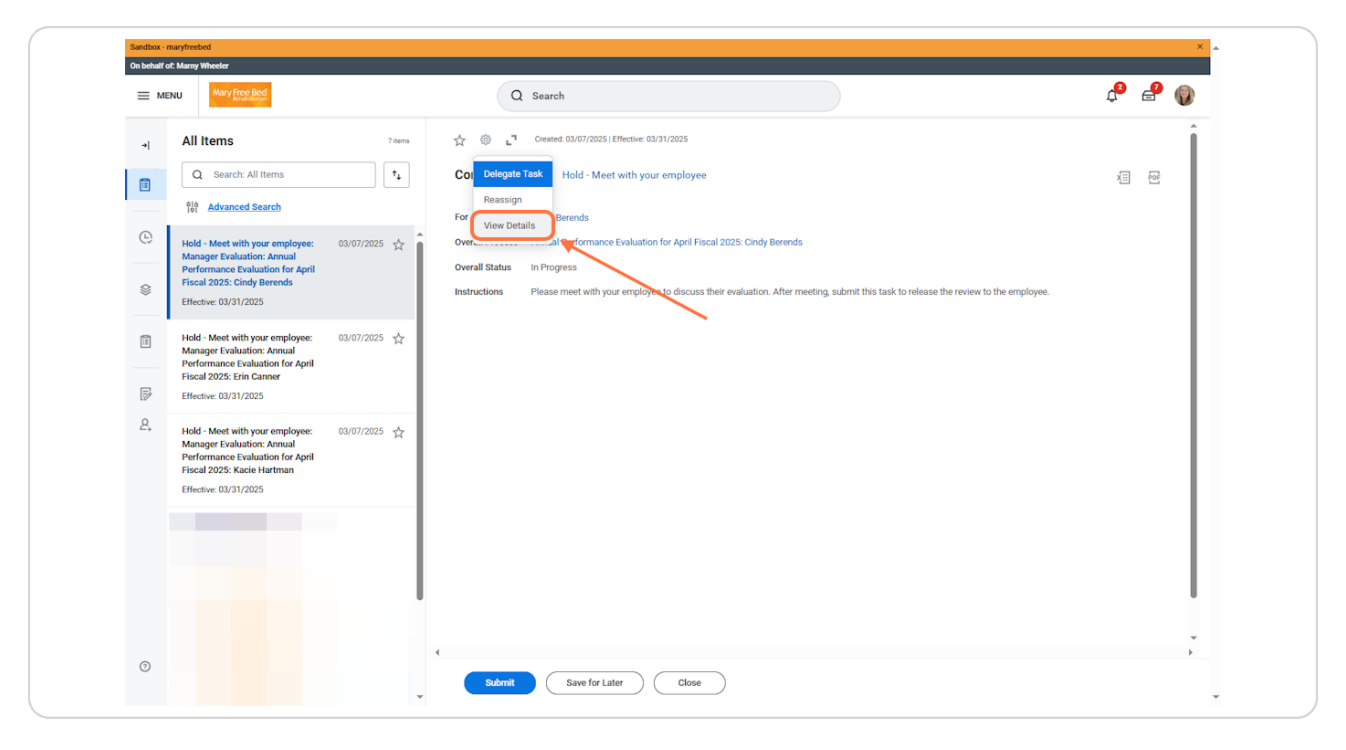

DELIVER REVIEW TO EMPLOYEE: Select "Details" to open the full review of that employee.

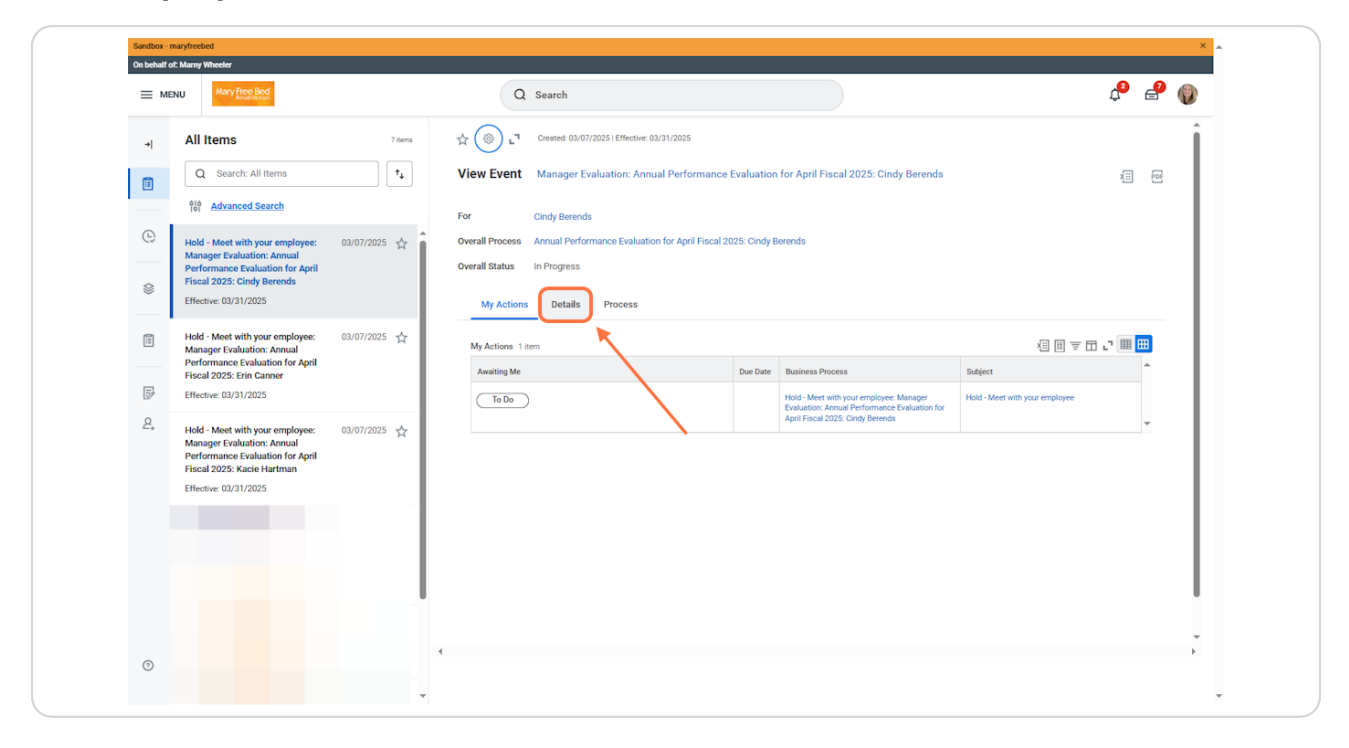

SEND TO EMPLOYEE FOR SIGN OFF: Once you're ready to release the review to the employee, you will find the task and click on the 'Submit' button to send to their tasks.

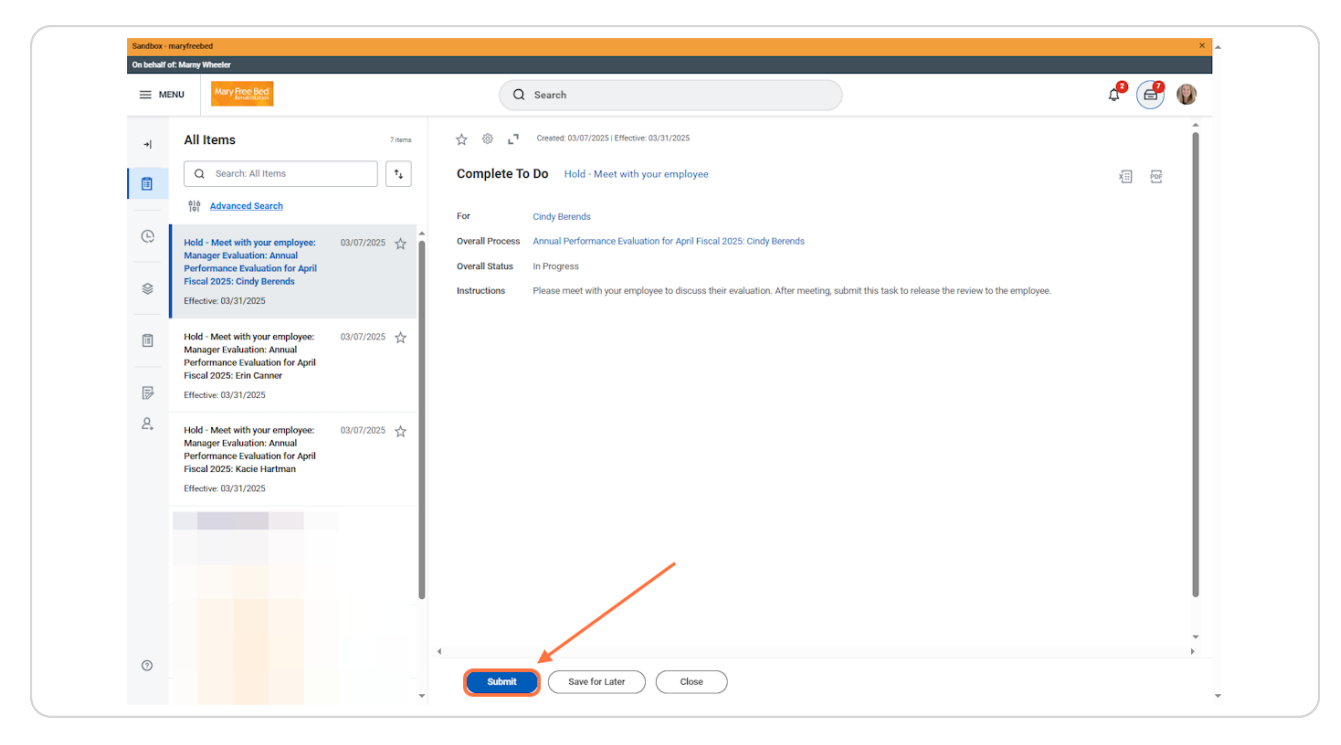

SEND TO EMPLOYEE FOR SIGN OFF: You will see an updated status of the review pop up that shows it's been sent to the employee, and it is in their queue to sign off on.

| You have marked as Complete         Up Next: Cindy Berends   Provide Employee Review Comments           Due Date 03/09/2025         View Details         For         Overall Process       Annual Performance Evaluation for April Fiscal 2025: Erin Canner |                                  |
|----------------------------------------------------------------------------------------------------|----------------------------------|
| Com Up Next: Cindy Berends   Provide Employee Review Comments  <br>Due Date 03/09/2025<br>View Details<br>For<br>Overall Process Annual Performance Evaluation for April Fiscal 2025: Erin Canner                                                           |                                  |
| View Details           For           Overall Process         Annual Performance Evaluation for April Fiscal 2025: Erin Canner                                                                                                    |                                  |
| For Overall Process Annual Performance Evaluation for April Fiscal 2025: Erin Canner                                                                                                    | -                                |
| Overall Process Annual Performance Evaluation for April Fiscal 2025: Erin Canner                                                                                                    |                                  |
|                                                                                                    |                                  |
| Overall Status In Progress                                                                                                    |                                  |
| Instructions Please meet with your employee to discuss their evaluation. After meeting, submit this task                                                                                                    | r meeting, submit this task to i |
|                                                                                                    |                                  |